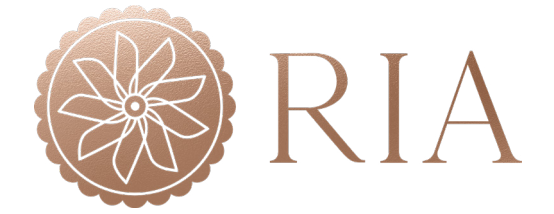

## HOW TO USE THE WEB APP

Site Plan

🚍 Interior

📚 🛛 Floor Plan

Animated Tour

Click play to start tour

Panorama View

E Summary

This web app is compatible with touchscreens, desktop computers, tablets, Ipads, and mobile phones (Android and IOS mobile devices with screens bigger than 7"). The right-hand side menu features the module options for our online interactive design center. This includes SITE PLAN, INTERIOR, FLOOR PLAN, ANIMATED TOUR and PANORAMA VIEW options. You can explore your options in each module and save your customized project from the available options, using the SAVE button in the lower right-hand corner.

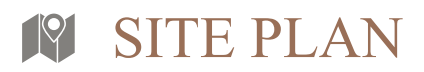

This feature allows you to select the buildings available in the community. Click on a Building to start your selection and then click the **"Units"** arrow to start the tour.

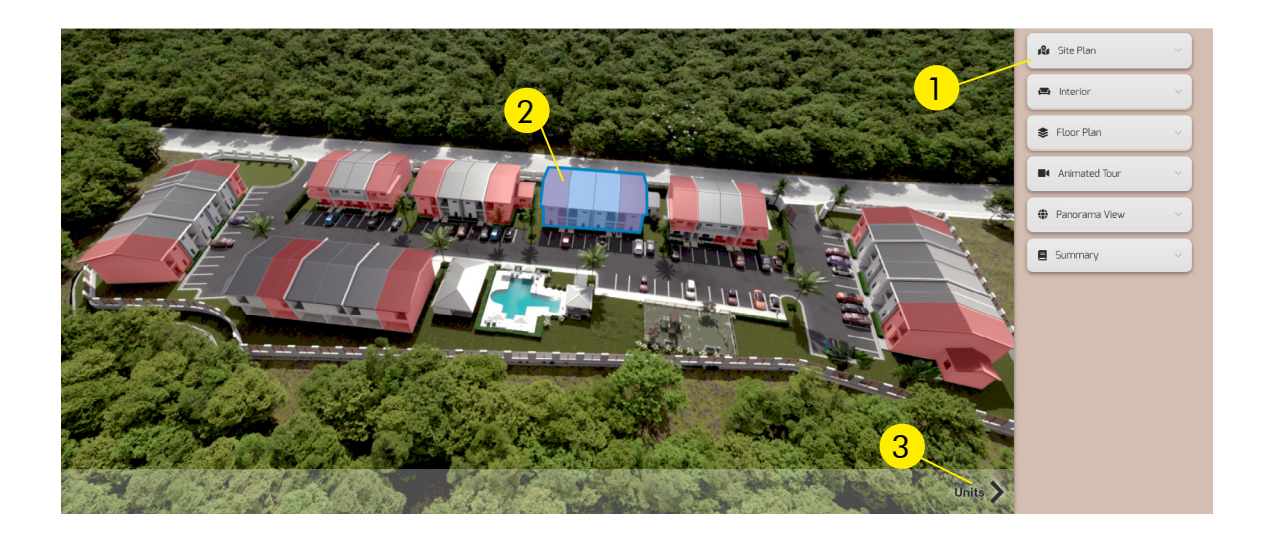

Then click the image of the available unit of your preference and **"Site Plan"** to learn more about the unit. Continue clicking the **"Interior"** to explore the Kitchen and Bathroom options.

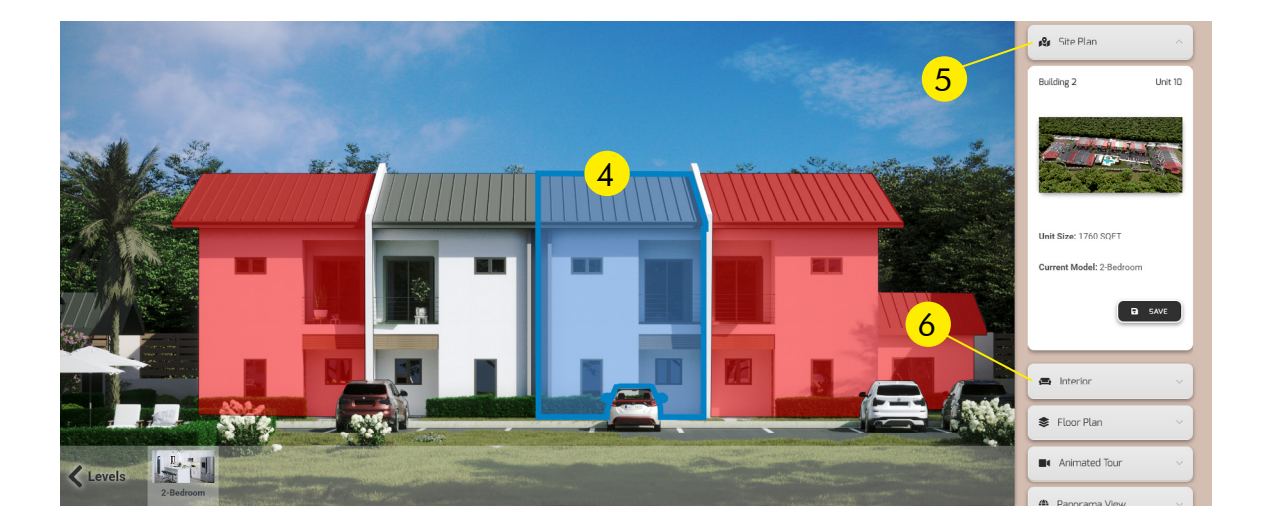

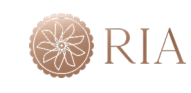

## INTERIOR

The right-side menu gives you the possibility to choose the **SPACE** that you want to customize. Once you select the **SPACE** you can select the **OPTIONS** button to choose from the finishes and materials available.

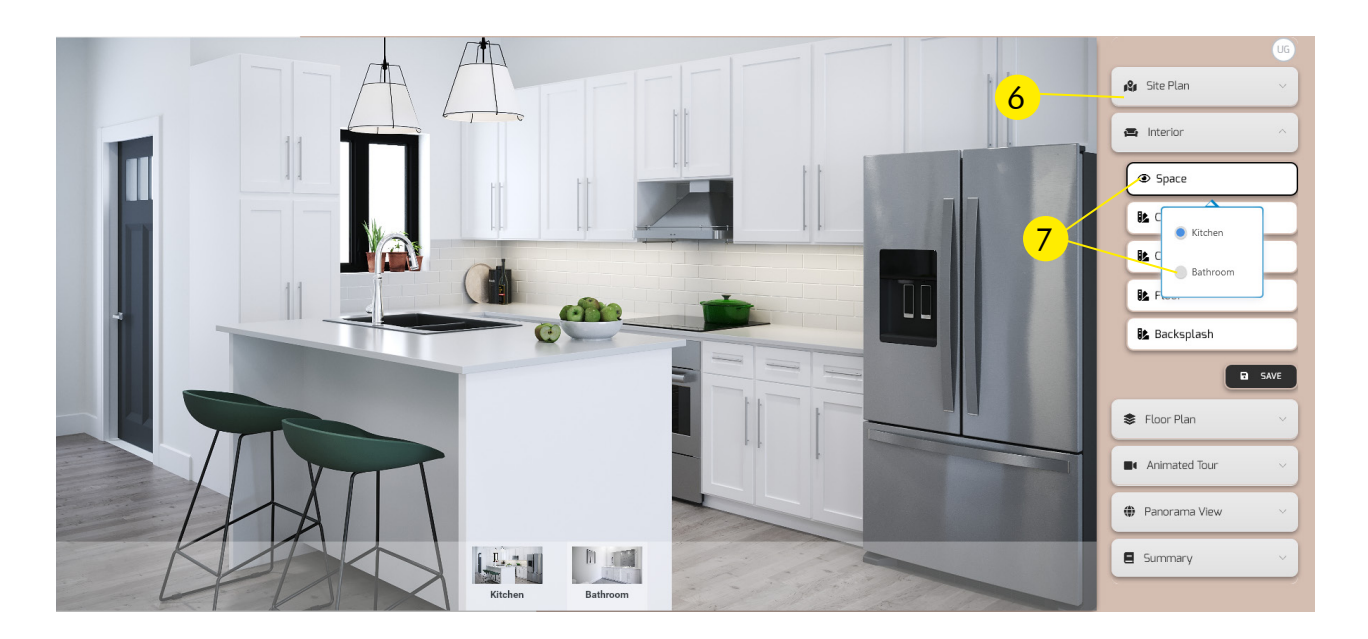

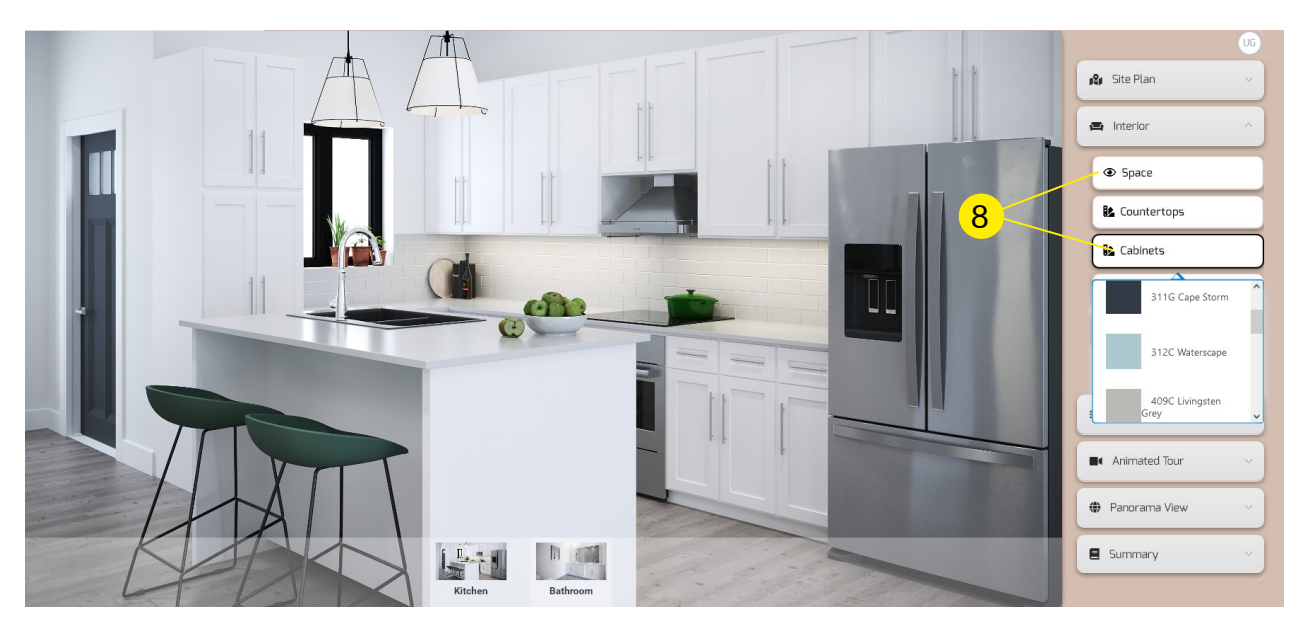

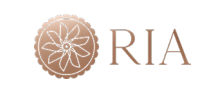

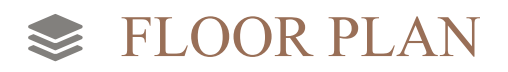

The right-side menu gives you the possibility to choose the units' **FLOOR PLAN** to learn more.

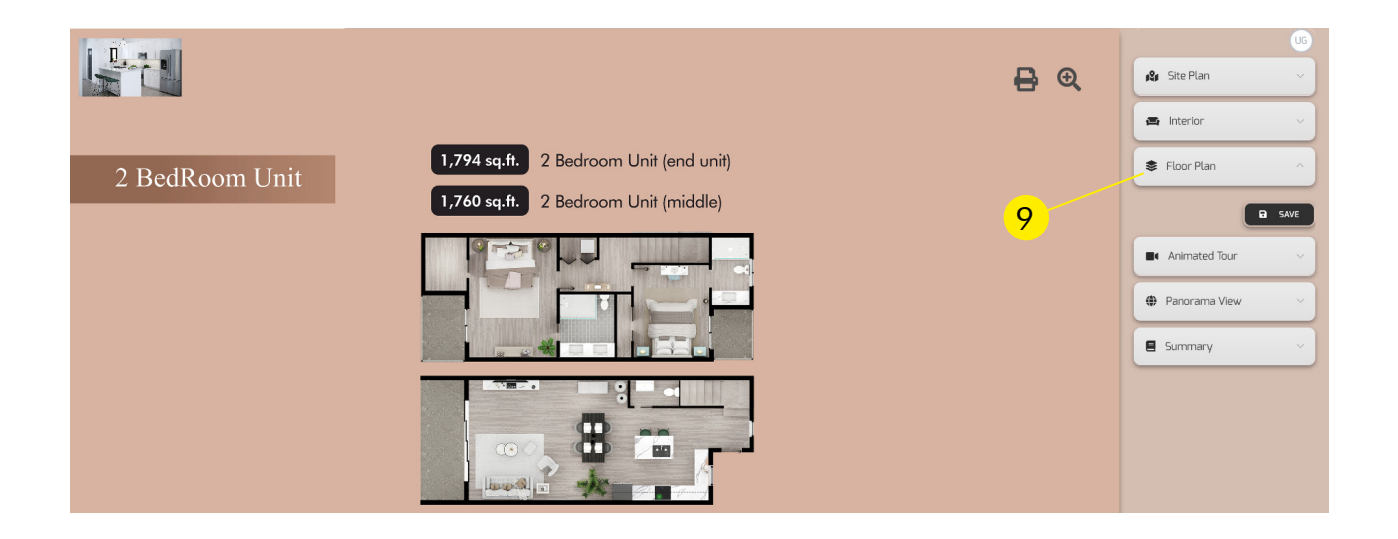

## ANIMATED TOUR

Just touch or click with your mouse, click play and this option will take you to view the complete animated tour of the project.

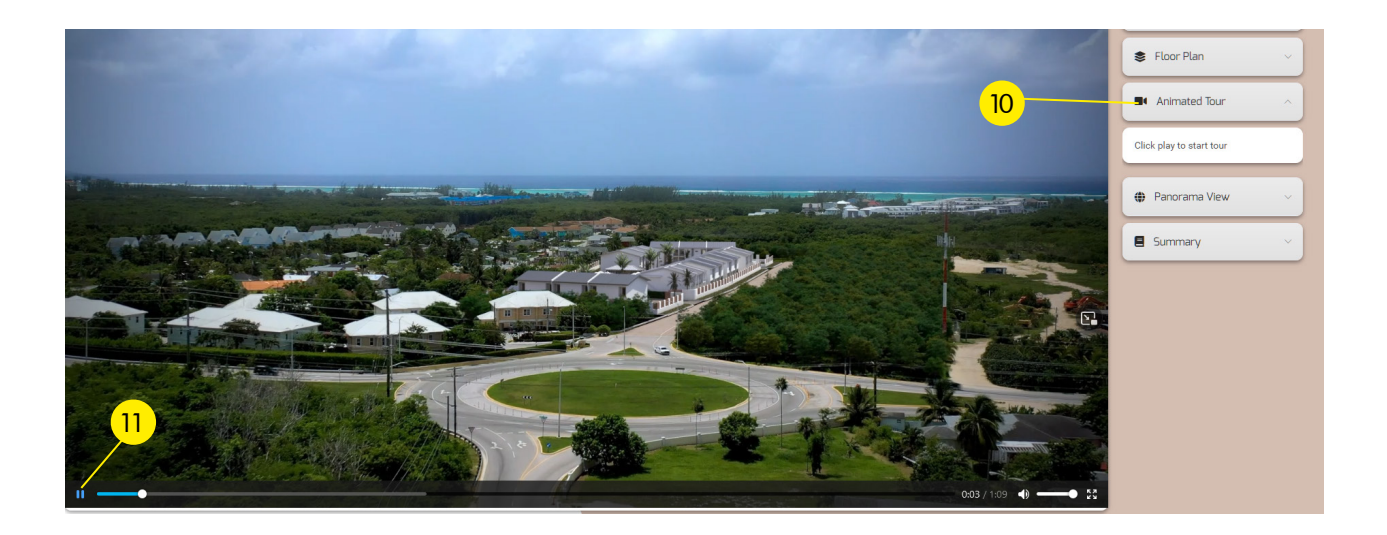

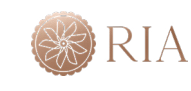

## PANORAMA VIEW

The right-side menu gives you the possibility to select the **PANORAMA VIEW** to visualize and explore the community from the exterior, amenities or the interior tour for the three types of units. This feature has the capability to rotate the image and enjoy to a 360-degree view experience by either using a touch-screen functionality or your mouse. Click and drag on the image to view the panorama and go to other spaces by using the hotspots where available.

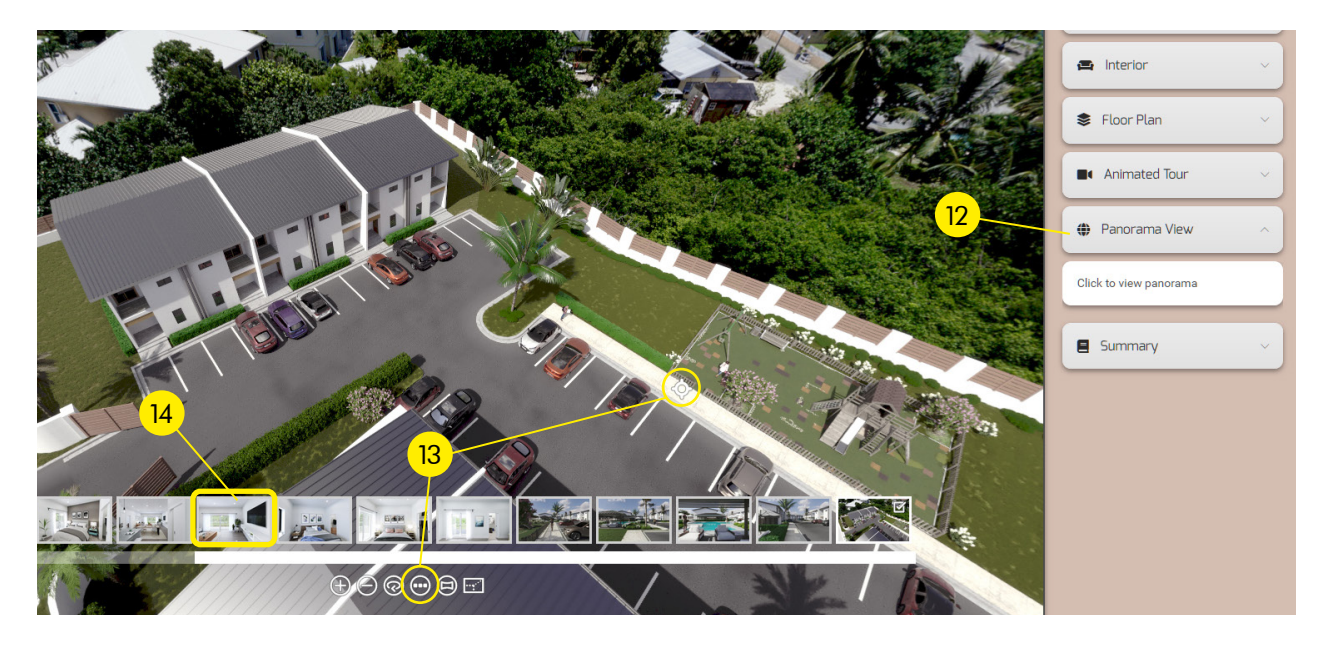

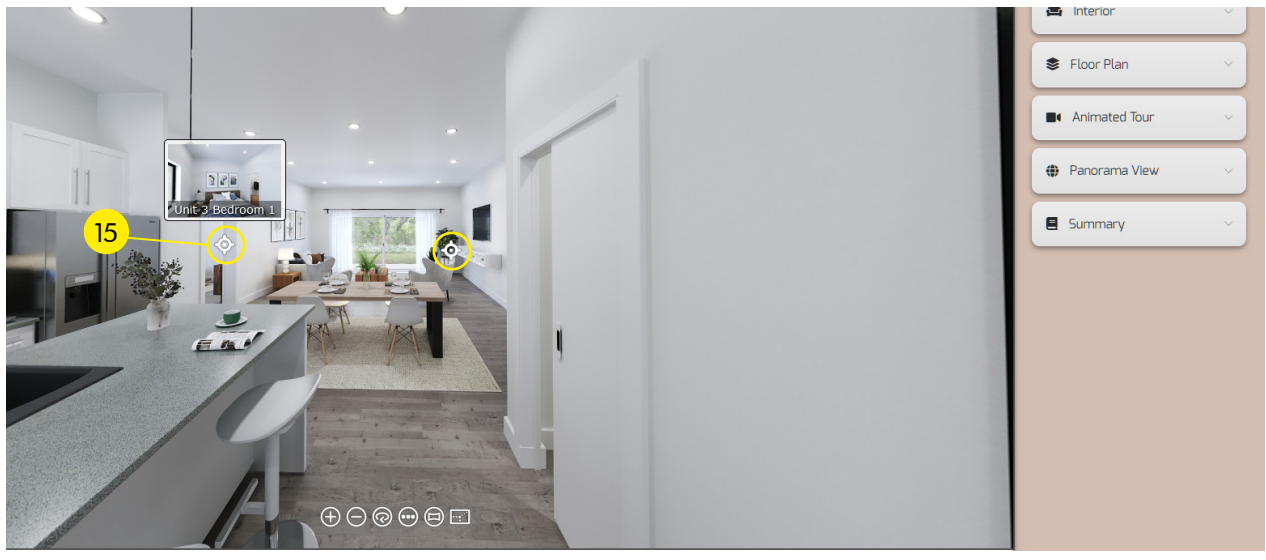

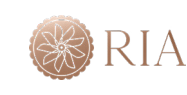